لوحدة الولى الموحدالدخولدعممراسلةآليةDeanship Of common first yearعمادة السنة الولى المشتركة التعلم المدمجDeanship Of common first year (د Blended Learningبوردالبالكادواتعمادة السنة الولى المشتركة أنظمة التعلمLMS–(آيهدف التعلم المدمج لتوظيف فوائد التعلم الالكتروني والدراسة التقليدية وتلافي عيوبهما. ويسمى التعلم

- االلكتروني®إن تنمية مهارات التواصل الإلكترونى يعد من الأمور المهمة فى الوقت الحالى ،الربط بين الفرد ، وبين العالم المحيط به ، ومن اهمها خلال هذه الوحدة الدراسية نظام البلاكبورد حيث يتيح فرصانظمة التعلم الالكتروني التي سنتناولاالتعلم والتعليم
- ما هو نظام البالك بورد؟ ينظام معلومات لإدارة التعليمDeanship Of common first year. عن بعد بين المعلم والطلاب ومتابعة الطلبة ومراقبة كفاءة العملية التعليمية في:بوردنظام البالك المؤسسة التعليمية.يتيح النظام فرص كبيرة للطلبة في أن يتواصلوا مع المقرر الدراسي خارج قاعة المحاضرات في أي مكان وبقية الطلبةالمادة العلمية للمقرر والتفاعل معها بطرق خطوات الدخول:ادخال اسم المستخدم وكلمة المرور.ومن ثمseu.edu.sa ميسره بالإضافة إلى التواصل مع أستاذ المقرر دخول(.الدخول لنظام البالك بورد ماذا أفعل؟عند رفض 10 تأكد من أن لغة الكتابة اللغة الانجليزية.تحديث المتصفح إلى آخر نسخة.في حال نسيان كلمة المرور كيف استرجعها ؟ يعند حدوث خطأ في محاولة الدخول إلى نظام الدخول الموحد،كلمة المرور(.ستظهر لك شاشة لاسترجاع اسم المستخدم وكلمة المور ولاحق المور الخاص بك في هذه الشاشة بامكانك الموحد،كلمة

الخيارات لمساعدتك لاسترجاع كلمة المرورسوف تحتاج لبعض المعلومات مثل :عُمادة السنة الولى المشتركةكلمة السر الحالية•كلمة السر الجديدة•آلية مراسلة دعم الدخول الموحد.لمراسلة دعم الدخول الموحد :الدخول لموقع الجامعة السعودية دخول الموحدل: من خدمات الطلبة اختيار دعم اثانياسوف تجد أسفل التعليمات السابقةwww.seu.edu.sa: الالكترونية .أوال Deanship Of common firstايقونات ايضا تساعدك في تغيير كلمة المرور ونظام ادارةالهوية12عمادة السنة الولى المشتركة

الدخول )www.seu.sa⊡: آلية مراسلة الدعم الفني.لمراسلة الدعم الفني في حال واجهتك مشكلة اتبع الخطوات التاليةyear لموقع الجامعة السعودية الالكترونية1 من خدمات الطلبة اختيار نظام الدعم .قم بادخال اسم المستخدم وكلمةالصفحةبعد تطبيق الخطوات السابقة ستظهر هذه®13عمادة السنة الولى المشتركةمن خلال هذه الشاشة ستظهر لك عدة خيارات لمساعدتك في حل لانشاء طلب جديد لحل مشكلة ، بامكنكRequestنختارvear و انتقام التقامة العام 0 والمعاني و المالية التعامية العامية

قمت بالنقر على مشاكل تقنية سيظهر لك عدة خياراتDeanship Of common first year otherاختيار الخيار الذي يناسب15 او بامكانك النقر علىاذ<mark>ا</mark>اذا كان لديك مشكلة اخرى<mark>في حال كان لديك مشكلة في الحساب انقر على مشاكل الدخول للحساب المقرر الدراسي، وعلى الطالب ان يقوم Deanship Of common first year وبعدها كتابة اسم16عمادة السنة الولى المشتركة</mark>

بمتابعتها باستمرار.أقسام االعالنات:<mark>ا</mark>نقر على تبويبة الجامعة السعودية الإلكترونية.18 <mark>عمادة السنة الولى المشتركة</mark> رسائل الإعلان في الجهة اليسرى من الشاشة.يظهر مربع(2ايضا من قائمة الادوات يمكنك الدخول على common first year

رسائل الإعلان كافة(3لتتمكن من عرض الاعلانات الخاصة بالمقرر الدراسي: آ تظهر الاعلانات الخاصة بكل مقرر بشكل مختصر.وللدخول على الاعلانات، عليك النقر عليها حتى تنتقل لصفحة الاعلاناتسوف يظهر لك الاعلان الخاص بأحد المقررات ثالثا :الدوات عناصر وهي:19عمادة–Toolsفي الصفحة الرئيسية لها،الضغط على الإعلان المراد الدخول عليه لمعرفة تفاصي المعلومات الشخصية 1 معلومات الاتصال الخاصة بك،التأكد من المعلومات–Tools الاحلان الدخول عليه لمعرفة تفاصي الشخصية وهي آلاسم، رقم الهاتف الاتصال الخاصة بك،التأكد من المعلومات–Cole الشخصية ومن خلالها يتم التحكم الشخصية وهي آلاسم، رقم الهاتف.تخصيص الاعدادات الخاصة بالطالب آتغيير الاعدادات الشخصية ومن خلالها يتم التحكم التقويم-2عرض تتيح لك أداة التقويم إمكانية عرض الأحداث حسب Calendar . اليوم، أو الأسبوع، الأحداث القادمة والماضية،2000 السنة الولى المشتركة ويرض التقويم وغيرها.

الخاصة بالمستخدم.Deanship Of common first year المقررات الدراسية و المنتديات, ويمكن اضافة أحداث التقويم ويمكنك عرض الأحداث بحسب اليوم أو الأسبوع أو الشهر ويمكنك أيضًاالشخصيةعرض الأحداث القادمة والماضية، وتنظيمها

ضمن فئات .الوصول الى التقويمانقر فوق عالمة التبويب)121 عمادة السنة الولى المشتركةاختر المقرر من قائمة المقررات اختر أدوات من قائمة المقرر. من قائمة أدوات Deanship Of common first yearالدراسية . سوف تنتقل إلى صفحة المقرر.2 حدد التقويم4قائمة التنقل العامة، ثم انقر فوق رمزفي رأس الصفحة، انقر فوق السهم بجانب اسمك للوصول إلىالتقويم الخاصة بي.22عمادة السنة الولى المشتركةفي صفحة التقويم الشخصي، انقر فوق )+( إنشاء حدث شخصي؟23عمادة السنة الولى درجات الطالب(3الدراسى ، وبإمكانك–My Grades. وسيظهر بهذا الشكلهaci year

بعد الدخول سوف تجد جميع المقررات التي تدرسها خلال Deanship Of common first yearالاطلاع عليها من خلال :24 البريد االلكتروني4بالمقرر الدراسي من (−Official Emailالفصل وبإمكانك⊠مقرر مهارات الحاسبمقرر المهارات الأكاديمية <mark>داخل النظامأداة "البريد الإلكترونى" تتيح لك إرسال بريد إلكترونى إلى الأشخاص المسجلين معك</mark>فرديين أو إلى مجموعة من المستخدمين.مستخدمينوليس من خارجه.<mark>25عند تلقيك رسالة بريد إلكتروني أو إرسالها، لا يحتفظ البلاك بورد بأية سجلات لتلك</mark> Deanship Of common first year الخاص. لاحقDeanship Of common first year الرسائل. سيظهر البريد الإلكتروني إليهمأنواع المرسلارسال Deanship Of common first yearالطريقة االولى)1الطريقة الثانية)2عمادة السنة الولى المشتركة الموحد:الدخولطريق نظاموأيضا بإمكانك Deanship Of common first yearالبريد اإللكترونى28عمادة السنة الولى المشتركة <mark>ارسال ايميل عنقم بإدخال اسم المستخدم وكلمة المرور</mark>نقل الرسائل وتنظيمها ـ مجموعة رسائل<mark>29</mark>استخدام برامج مايكروسوفت <mark>طريقة الدخول لبرامج مايكروسوفت آخلال الزر الموجود على يسار الشاشة ثم اختيار البرنامج,exceا</mark>من خالل البريد االلكتروني Deanship Of commonدليل المستخدم5<mark>30عمادة السنة الولى المشتركة</mark> (User Directory<mark>تالذي يناسبكالدخول منبإمكانك</mark> للبحث عن مستخدمuser directoryالمستخدمون الذينمن خلال دليل المستخدم تستطيع البحث والحصول على first year لإظهارEdit my privacy options انقر على آستظهر لك هذه الشاشة ومن خلالها تستطيع البحث عن مستخدم في حال قام الرئيسية للمقررالواجهة®311عمادة السنة الولى المشتركةمن خلال الواجهة:directory®بياناتك في دليل المستخدم انقر على Deanship Of common first: الرئيسية للمقرر يستطيع الطالب الوصبول لكل ما يخص المقرر ومن الأمثلة على ذلك المقرر Curse contentالخطة الدراسية Syllabusالاعلانات الخاصنة بالمقررالدراسي yearinformationAnnouncement معلومات المدرسمعلومات المدرس : وهي كل المعلومات التي يتيحها المدرس– Instructor Informationالدراسيمحتوي لطلابه ليتمكنوا من التواصل معه مثل البريد؟الالكتروني ، رقم الجوال ، الساعات المكتبية وغيرها .وبإمكانك الدخول لمعلومات <mark>الخطة الدراسية⊡32عمادة السنة الولي المشتركةومن خلالها يستطيع−Syllabusالمدرس من خلال :</mark>النقر على معلومات الأستاذ Deanship Of common first year!الطالب امعرفة تقسيم الوحدات الدراسة والمواضيع على مدار الفصل الدراسي بالإضافة <mark>محتوى–Course Content</mark>الى اطلاعھ على الأعمال والواجبات ومواعيد الاختبارات المطلوبة منھ.<mark>النقر على الخطة الدراسية</mark> المقرر الدراسىآالدراسية المطلوبة منه خلاليستطيع الطالب من خلال محتوى المقرر الوصىول لجميع الوحداتآالفصل Deanship Of common first year :Discussionالدراسي .النقر على محتوى المقرر33عمادة السنة الولى المشتركة <mark>لوحة المناقشات؟</mark>هي أداة لتبادل الأفكار والآراء حول مواضيع المقررات الدراسيةلوحة المناقشة :®بها:لتتمكن من<mark>–Board</mark> الوصل الى لوحة المناقشة والمشاركة<mark>من تبويب الجامعة السعودية الإلكترونية،اضغط على المقررات الدراسية اختر المقرر</mark> Deanship Of commonالدراسى.2<mark>34</mark>المقررفى ب**ع**ض المقررات ستجد المناقشات على قائمة(5<mark>34عمادة السنة الولى المشتركة</mark> أو الرد على مناقشة موجودة.يمكن حفظ الرسالة كمسودة ,لتحريرها وإضافة الروابط والمرفقات ونشرها لاحقا, او first year .يمكن حذفها